# A nyitó oldal felépítése

## A Semmelweis Egyetem Központi E-learning Rendszerének nyitó oldala

#### A nyitóoldal tartalma I.

A program nyelvének beállítása

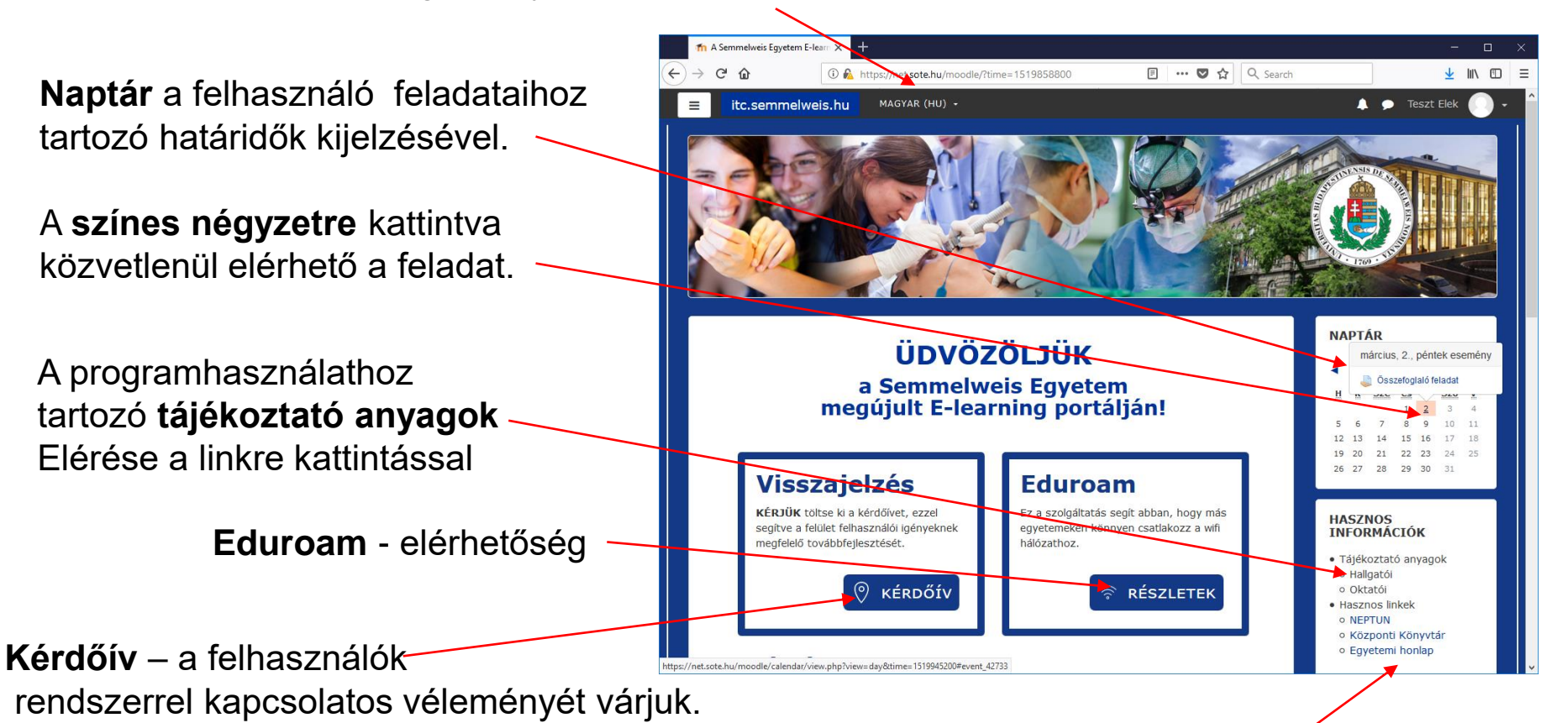

Közvetlenül elérhető felületek/linkek

# Navigációs sáv megnyitása

Kattintson bal egérgombbal a **kis fehér ikonra** a megnyitáshoz... (a becsukás is így oldható meg).

A **menüben** olvashatók a közvetlenül elérhető lehetőségek:

- Személyes nyitólap
- Naptár
- Saját állományok
- A felvett kurzusok

Minden felsorolt lehetőség a **feliratra Kattintva** közvetlenül elérhető.

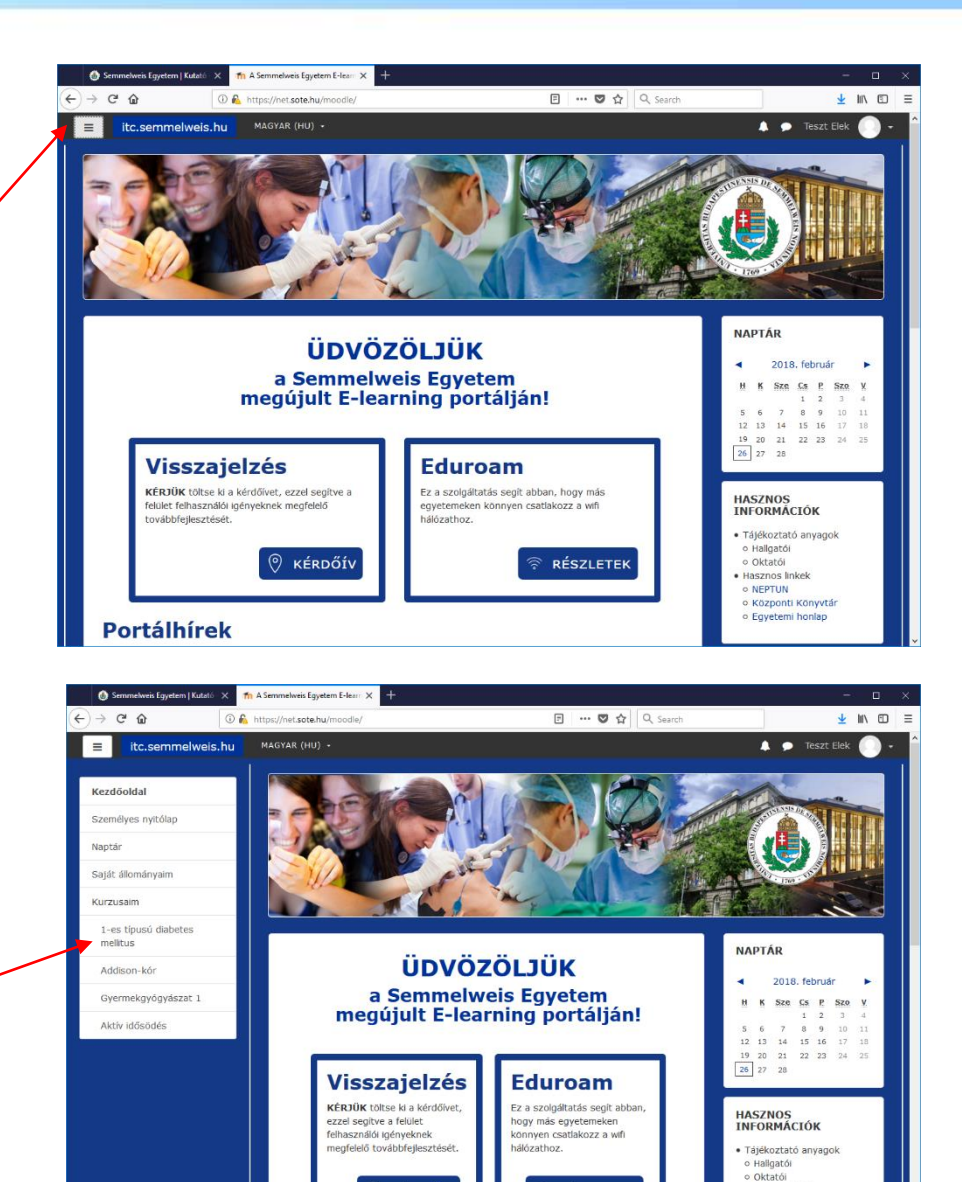

) KÉRDŐÍV

**Dortálhírek** 

RÉSZLETEK

Hasznos linkek
NEPTUN
Központi Könyvtár
Egyetemi honlap

## A nyitóoldal tartalma II.

A gördítő sáv segítségével érhetők el az itt láthatók.

A felülettel kapcsolatos **problémák esetén** az itt található elérhetőségeken keresztül kérhet segítséget.

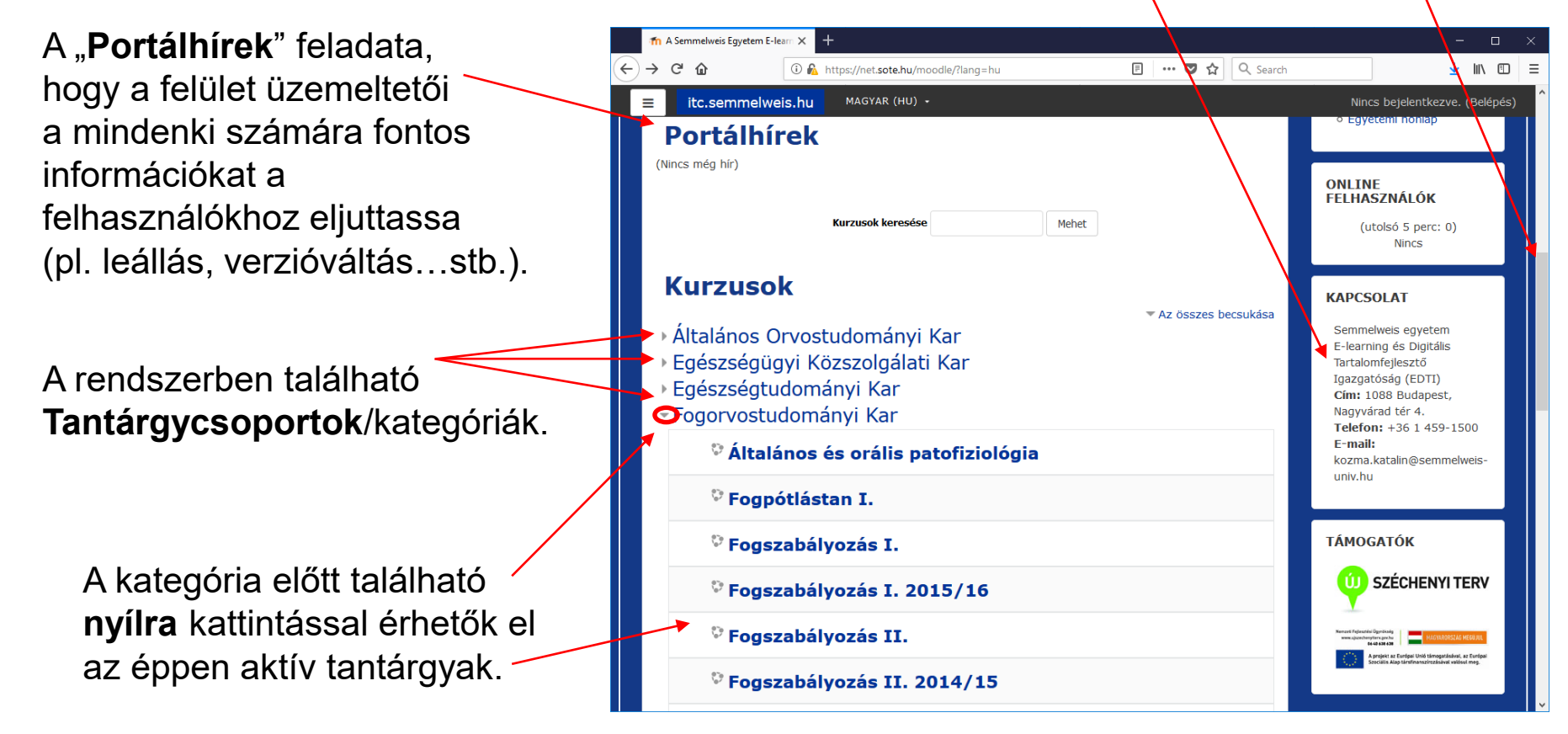

FONTOS: A tananyagok megnyitása csak érvényes jogosultsággal lehetséges!

#### Semmelweis Egyetem

Több esetben a saját nyitóoldal jelenik meg a belépést követően. Ilyenkor a felület kurzusainak áttekintéséhez a **gördítő sáv** segítségével el tudja érni a "**Minden kurzus**" fület, melyre kattintva láthatóvá válnak az előzőekben bemutatott kurzuskategóriák és kurzusok.

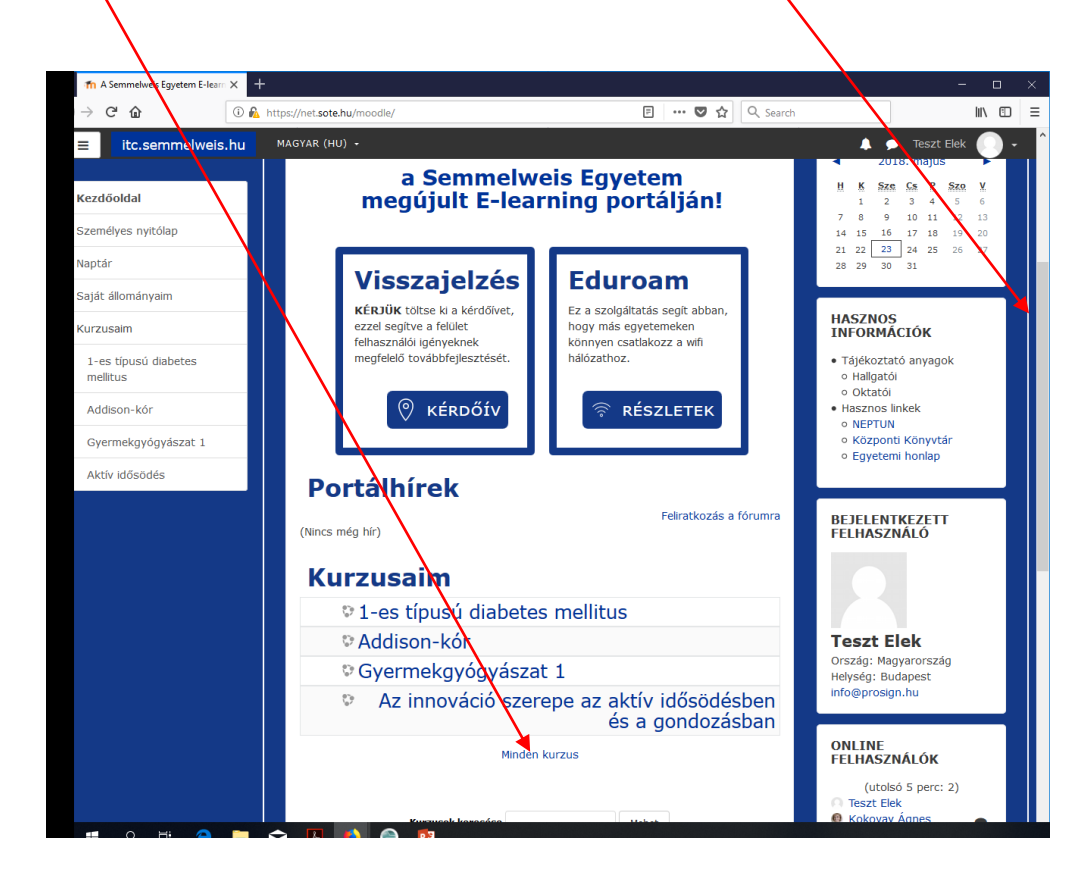

# Reméljük, hogy segítségére voltunk! Jó tanulást!

A program fejlesztői...

Semmelweis Egyetem